#### Die Verwendung eines Cloudflare-Tunnels setzt folgende Voraussetzungen voraus:

- Eine eigene Domäne bei einem beliebigen Provider und
- Zugriff auf die DNS-Einstelllungen beim Provider
- Alternativ: eine neue Domäne bei Cloudflare bestellen
- Synology System mit Docker oder Container Manager

## Schritt 1

Erstellen Sie unter Cloudflare ein neues kostenloses Konto.

| Produkte Preise                      | Ressourcen Part        | ner Was spricht für Cloudfl | lare? | Q Regist | ieren Sie werden angegriffe | n? Anmelde |
|--------------------------------------|------------------------|-----------------------------|-------|----------|-----------------------------|------------|
| ermöglicht durch ein in              | telligentes globales N | etzwerk                     |       |          |                             |            |
| Bedrohungen blockiert                | werk, das taglich 1001 | wra.                        |       |          |                             |            |
| Sichtbackeit, Kontrolle u            | nd Kontext auf einer P | attform                     |       |          |                             |            |
| Serverlose Anwendooge<br>ausschöpfen | n, die unser Netzwerk  | voll                        |       |          |                             |            |
| Mehr dazu Kostenio                   | s loslegen             |                             |       |          |                             |            |

Die Registrierungs-Seite kann sich von dem Bild unterscheiden, da die Startseite ständig aktualisiert wird.

- Wählen Sie Registrieren und füllen Sie die notwendigen Daten aus
- Bestätigen Sie die Anmeldung mit dem Link aus der E-Mail, die Sie von Cloudflare erhalten haben

Wechseln Sie in Ihr Konto bei Cloudflare und hinterlegen Sie dort Ihre Zahlungsdaten, auch wenn wir hier nur mit den kostenlosen Tarifen arbeiten. Sie werden spätestens bei der Auswahl des Free-Plans noch einmal aufgefordert, Ihre Zahlungsdaten zu hinterlegen (Paypal oder Kreditkarte)

|                                         | dash.cloudflare.com/f5a1ce11c9b86131966987683a1de8e0/domains/regis | ter/checkout  | 1                    | 27 III\            | ◙ ⊻ 0     | ව 🖸 🌶     | Ø |
|-----------------------------------------|--------------------------------------------------------------------|---------------|----------------------|--------------------|-----------|-----------|---|
|                                         |                                                                    |               | Q. Navigieren Sie zu | Website hinzufügen | Support 🔻 | Deutsch 🔻 | * |
| Andi@computerclub                       | Adresszeile 2                                                      |               |                      |                    |           |           |   |
| Websites                                |                                                                    |               |                      |                    |           |           |   |
| Discover                                | Ort *                                                              |               |                      |                    |           |           |   |
| Domainregistrierung ~                   |                                                                    |               |                      |                    |           |           |   |
| Domänen verwalten<br>Domänen übertragen | Bundadand odar Provins *                                           | DI 7 *        |                      |                    |           |           |   |
| Domänen registrieren                    |                                                                    |               |                      |                    |           |           |   |
| Analytics und Protokolle 🔹              |                                                                    |               |                      |                    |           |           |   |
| Sicherheitscenter •                     | 7-blue -                                                           |               |                      |                    |           |           |   |
| Trace Ees                               | Zaniung                                                            |               |                      |                    |           |           |   |
| WAF                                     | Visitenkarte                                                       | VISA 🐽 🚾 MICA |                      |                    |           |           |   |
| Turnstile                               | O PayPal                                                           | .a.           |                      |                    |           |           |   |
| IP-Adressen •                           |                                                                    |               |                      |                    |           |           |   |
| Zero Trust                              | Insgesamt                                                          | 7,50 \$       |                      |                    |           |           |   |
| E-Mail-Sicherheit 👻                     |                                                                    |               |                      |                    |           |           |   |
| Workers und Pages •                     |                                                                    |               |                      |                    |           |           |   |
|                                         |                                                                    |               |                      |                    |           |           |   |

### Schritt 2

Verbinden Sie Ihre Domäne mit Ihrem Cloudflare-Konto:

Sofern Sie keine eigene Domäne genutzt haben, können Sie diese auch direkt bei Cloudflare für ein paar Euros im Jahr bestellen. Dann entfällt der folgende Schritt beim Provider und Sie können den Schritt überspringen und zum Abschnitt **Alternative** wechseln.

| 1 Domäne      | Domäne eingeben                                                                                                    |
|---------------|----------------------------------------------------------------------------------------------------|
| 2 Plan        | Dieser Prozess richtet Datenverkehr auf Ihrer Website auf Proxy über Cloudflare 🗗 ein. Proxying beschleunigt und schüt                                                                                |
| 3 DNS         | Websites und Dienste, die von dieser Domäne bedient werden.                                                                                                    |
| 4 Aktivierung |                                                                                                    |
| S Prüfung     |                                                                                                    |
|               | Cloudflare wird der primäre <u>DNS-Anbieter</u> 🕃 für diese <u>Domäne</u> 🖾, d. h. dass Ihre <u>DNS-Einträge</u> 🖾 bei Cloudflare verwal<br>werden und wir alle DNS-Abfragen autoritativ beantworten. |
|               | Geben Sie einen vorhandenen Domänennamen ein (example.com)                                                                                                    |
|               | Weiter                                                                                                    |

Um die eigene Domäne mit dem Cloudflare Netzwerk zu verbinden, sind die DNS-Server Einträge bei dem Provider mit den vorgeschlagenen Werten zu ändern:

|                                                                                                    | Der Verweis auf die Nameserver von Cloudflare ist ein wichtiger Schritt<br>bei der Aktivierung, der abgeschlossen sein muss, wenn Cloudflare Ihre<br>Website optimieren und schützen soll. |
|----------------------------------------------------------------------------------------------------|----------------------------------------------------------------------------------------------------|
| ŧŀ                                                                                                    | ① <u>Nameserver</u> sind Ihre primären <u>DNS</u> -Controller und legen den Standort Ihrer Domäne im Internet fest.                                                                        |
|                                                                                                    |                                                                                                    |
|                                                                                                    |                                                                                                    |
| 2. Melden Sie sich r                                                                                                    | mit dem Administratorkonto für Ihren Domain-Registrar an                                                                                                    |
| <ol> <li>Melden Sie sich r</li> <li>Entfernen Sie die</li> </ol>                                                                                             | mit dem <b>Administratorkonto</b> für Ihren Domain-Registrar an                                                                                                    |
| <ol> <li>Melden Sie sich n</li> <li>Entfernen Sie die ns81.domaincontro</li> </ol>                                                                           | mit dem <b>Administratorkonto</b> für Ihren Domain-Registrar an<br>e folgenden Nameserver                                                                                                  |
| <ol> <li>Melden Sie sich n</li> <li>Entfernen Sie die<br/>ns81.domaincontro</li> </ol>                                                                       | mit dem <b>Administratorkonto</b> für Ihren Domain-Registrar an<br>e folgenden Nameserver                                                                                                  |
| <ol> <li>Melden Sie sich n</li> <li>Entfernen Sie die<br/>ns81.domaincontro<br/>ns82.domaincontro</li> </ol>                                                 | mit dem <b>Administratorkonto</b> für Ihren Domain-Registrar an<br>e folgenden Nameserver<br>ol.com                                                                                        |
| <ol> <li>Melden Sie sich n</li> <li>Entfernen Sie die<br/>ns81.domaincontro<br/>ns82.domaincontro</li> <li>Fügen Sie die Nan</li> </ol>                      | mit dem <b>Administratorkonto</b> für Ihren Domain-Registrar an<br>e folgenden Nameserver<br>ol.com                                                                                        |
| <ol> <li>Melden Sie sich n</li> <li>Entfernen Sie die<br/>ns81.domaincontro</li> <li>ns82.domaincontro</li> <li>Fügen Sie die Nar</li> <li>finle;</li> </ol> | mit dem Administratorkonto für Ihren Domain-Registrar an<br>e folgenden Nameserver<br>el.com<br>el.com<br>meserver von Cloudflare hinzu                                                    |
| <ol> <li>Melden Sie sich r</li> <li>Entfernen Sie die<br/>ns01.domaincontro<br/>ns02.domaincontro</li> <li>Fügen Sie die Nar</li> <li>finlet</li> </ol>      | mit dem Administratorkonto für Ihren Domain-Registrar an<br>e folgenden Nameserver<br>ol.com<br>ol.com<br>meserver von Cloudflare hinzu                                                    |

| NAMESERVER FÜR DIE DOMAIN IT-SE   | ERVICE-COACHING.DE             |
|-----------------------------------|--------------------------------|
| O Verwenden Sie unseren Standard- | Nameserver                     |
| Nameserver 1                      | ns81.domaincontrol.com         |
| Nameserver 2                      | ns82.domaincontrol.com         |
| Externe Nameserver nutzen         | Eigene Nameserver registrieren |
| Nameserver 1                      | I                              |
| Nameserver 2                      |                                |
| Nameserver 3 (optional)           |                                |
| Nameserver 4 (optional)           |                                |
| Speichern Abbrechen               |                                |

Wenn die Aktion abgeschlossen ist sehen Sie auch die Erfolgsmeldung und erhalten zusätzlich eine E-Mail, mit der Information, dass die Domäne jetzt verbunden ist.

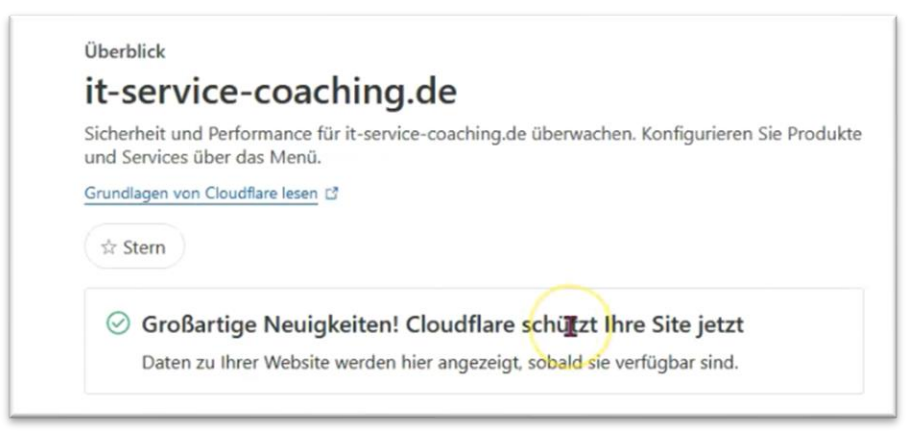

## Alternative (ohne eigenen Provider)

Bestellen Sie bei Cloudflare eine neue Domäne, dann entfällt er obere Schritt mit der DNS-Einstellung bei einem Provider.

| ē          | 📥 Domainregistrierung   Andi                                                                       | øc∘ × | K DomainFactory   Kundermenu - X 🕐 Domainregistrierung   Domaine X +                                                                                                 |                                |                        |      | 1     | ,     |      | -     | 0 | ×   |  |
|------------|----------------------------------------------------------------------------------------------------|-------|----------------------------------------------------------------------------------------------------|--------------------------------|------------------------|------|-------|-------|------|-------|---|-----|--|
| ÷          | $\rightarrow$ C                                                                                    | 0     | A https://dash.cloudflare.com//5a1ce11c9b86131966987683a1de6e0/domains/register                                                                                      | රා lin                         | 9                      | *    | 0     | ź     | 5 6  | 8 /   | ć | =   |  |
| CLC        |                                                                                                    |       | Q. Navigieren Sie zu                                                                                                    | • Website hinzufügen           | S                      | uppi | ort 🔻 |       | Deut | sch 🔻 |   | ± - |  |
|            | Andi@computerclub<br>Websites                                                                      |       | Domäinregistrierung Domäne registrieren Erwerben Sie eine neue Domäne zum Selbstikostenpreis.                                                                        |                                |                        |      |       |       |      |       |   |     |  |
| \$<br>•    | Discover<br>Domainregistrierung<br>Domänen verwalten<br>Domänen übertragen<br>Domänen registrieren |       | Dokumentation zur Domänerregistrierung (2<br>Nach einem Domänernamen suchen<br>Q. Bis-synology<br>Prufen Sie die Anweisungen (2 und die unterstutzten Erweiterungen. |                                |                        |      |       |       |      |       |   |     |  |
| C          | Analytics und Protokolle<br>Sicherheitscenter                                                      | •     | Vorgeschlagene Domänennamen<br>Im Folgenden funden Sie eine Liste von Vorschlägen, die ggl. verfügbar sind.                                                          |                                |                        |      |       |       |      |       |   |     |  |
| A          | Trace Beta                                                                                         |       | its-synology.org                                                                                                    | 7,5<br>Wird verlängert für 10  | 0 \$<br>11 \$          |      | Best  | itige | n    |       |   |     |  |
| ନ<br>ତ     | WAF                                                                                                |       | its-synology.com                                                                                                    | 10,4<br>Wird verlängert für 10 | <b>14 \$</b><br>.44 \$ |      | Best  | Itige | n    |       |   |     |  |
| 0          | IP-Adressen                                                                                        | •     | its-synology.net                                                                                                    | 11,8<br>Wird verlängert für 11 | 14 \$<br>.84 \$        |      | Besti | itige | n    |       |   |     |  |
| (†)<br>(†) | Zero Trust<br>E-Mail-Sicherheit                                                                    |       | its-synology.uk                                                                                                    | 5,2<br>Wird verlängert für S   | 22 \$<br>22 \$         |      | Best  | ätige | n    |       |   |     |  |
| ۲          | Workers und Pages                                                                                  |       | its-synology.us                                                                                                    | 6,5<br>Wird verlängert für 6   | 0 \$<br>50 \$          |      | Best  | štige | n    |       |   |     |  |
| «          | Randleiste ausblenden                                                                              |       | its-synology site                                                                                                    | 25,<br>Wird verlängert für 25  | 18 \$<br>,10 \$        |      | Besti | itige | n    |       |   |     |  |

### Schritt 3

Cloudflare Tunnel einrichten:

Die Einrichtung erfolgt auf der Cloudflare-Webseite unter Zero Trust. Wählen Sie dort den "**Free**" Plan aus.

|   | Animesdeministration is statistical and herausforder und herausforder und herausforder und herausforder holigierter Cache für WordPress Bildoptimierungen mit einem Kück Cache Analytics zur CDN-Optimierung und alles in Free Bis zu 155 Cloudfare Rules 20 Wad-Regeln 20 Wad-Regeln Entwicklierdokumentation | Web-Anvendungen erknnen und<br>Warnneidungen erkalten<br>Benutzerdefinierte SSL-zertifikate<br>hochtaden<br>Benutzerdefinierte Nameserver<br>100 % garantierte Verfügbarkeit (SLA)<br>und alles in Pro<br>Bis zu 310 Clouditare Rules ()<br>100 WAF-Regeln ()<br>Support<br>Chat, Ticket, Community und<br>Entwicklerdolumentation | ()<br>()<br>() | Enterprise Bot Management<br>Protokolie<br>Unterstützung für einmaliges Anmelden<br>(SSO)<br>Unterstützung durch Kundenbetreuer<br>und allet im Buniness<br>Bis zu 760 Cloudflare Rules ()<br>1000 Wal-Rageln ()<br>Support<br>Telefon, chat, Ticket, Community und<br>Entwicklerdokumentation | 6<br>6<br>6<br>6 |
|---|----------------------------------------------------------------------------------------------------|----------------------------------------------------------------------------------------------------|----------------|----------------------------------------------------------------------------------------------------|------------------|
| ŀ | Free                                                                                                    | Hauptfunktionen<br>Unbemessener DDoS-Schutz auf                                                                                                    | <b>(i)</b>     | Nur häufige Bots erkennen und<br>herausfordern                                                                                                    | 0                |
|   | 0\$                                                                                                    | Anwendungsebene                                                                                                    | -              | Universal-SSL-Zertifikat<br>Schnelles leicht zu hedienendes DNS                                                                                                    | 0                |
|   |                                                                                                    | IP-basierte Durchsatzbegrenzung<br>Schützen Sie sich mit WAE vor häufigen                                                                                                    | (U)            | Globales CDN                                                                                                    | 0                |
|   | Support<br>Community und Entwicklerdokumentation                                                                                                    | und schwerwiegenden Schwachstellen                                                                                                    | U.             | Bis zu 65 Cloudflare Rules ①<br>5 WAF-Regeln ①                                                                                                    |                  |
|   | Welcher Plan                                                                                                    | ist der richtige für Sie? 더 V                                                                                                    | Veiter         |                                                                                                    |                  |

| lutzen Sie selbstgehöstete, SaaS- und private Anwendungen mit Zero Trust-Richtlinien. Nur Benutzer,<br>griff auf Ihre konfigurierten Anwendungen.                                                                                                   | die Ihren Richtlinien entsprechen, ha |
|----------------------------------------------------------------------------------------------------|---------------------------------------|
| cumentation zu Access 🗗                                                                                                    |                                       |
| Die Konfiguration für Access wurde am 25. Mai 2022 in das Dashboard von Cloudflare<br>Zero Trust verschoben. Diese Seite ist veraltet. Die gesamte vorhandene Funktionalität<br>sowie neue Features sind in Zero Trust verfügbar.                   | Zero Trust starten                    |
| Access schützt interne und SaaS-Anwendungen durch vorgelagerte Zero Trust-Richtlinien.<br>Mit Access können Sie steuern, welche Benutzer und Gruppen ohne VPN auf Ihre<br>Ressourcen zurreifen oder Godeinderungen Ihrer Welcht durchführen können. |                                       |
| Ressourcen zugreiten oder Codeanderungen ihrer website durchtunten konnen.                                                                                                    |                                       |

Die Konfiguration der Tunnel befindet sich in der Abteilung "Zero Trust" unter dem Menüpunkt "Networks":

| 4        | Fgrz@itservice-dort | • |
|----------|---------------------|---|
|          | Zero Trust overview |   |
| G        | Analytics           | • |
| Ð        | Gateway             | • |
| <b>€</b> | Access              | • |
| ₿\$      | Networks New        | • |
| 30       | DEX                 | • |

### Schritt 4: Tunnel erstellen

Vergeben Sie einen aussagekräftigen Namen für den neuen Tunnel.

|     | Zero Trust overview | Back to Tunnels                                                                                 |
|-----|---------------------|-------------------------------------------------------------------------------------------------|
| Θ   | Analytics           | Create a tunnel                                                                                 |
| ₽   | Gateway             | Create a tunnel to connect HTTP web servers, SSH servers, remote desktops, and other protection |
| ۲   | Access              | safely to Cloudflare.                                                                           |
|     | Applications        | E Learn more                                                                                    |
|     | Access Groups       |                                                                                                 |
|     | Service Auth        | Name your tunnel > Install and run connectors > Route tunnel                                    |
|     | Tags Beta           |                                                                                                 |
|     | Tunnels             |                                                                                                 |
| ℬ   | DEX                 | <ul> <li>Name your tunnel</li> </ul>                                                            |
| 126 | My Team             | Use a descriptive name based on the network you want to connect. We recor                       |
|     | Logs                | Tunnel name (Required)                                                                          |
| \$  | Settings            | e.g. enterprise-VPC-01                                                                          |
|     |                     |                                                                                                 |

Konfigurieren Sie den neuen Tunnel und wählen Sie als Umgebung **Docker** aus:

| Back to Tunnels                                                                                                    |
|----------------------------------------------------------------------------------------------------|
| onfigure KAR Tunnel                                                                                                    |
| oningure KAB-Tunner                                                                                                    |
| ame your tunnel > Install and run connectors > Route tunnel                                                                                                    |
|                                                                                                    |
| Choose your environment                                                                                                    |
| Choose an operating system:                                                                                                    |
| 🚝 Windows 🧉 Mac 🕐 Debian 🖉 Red Hat 🖆 Docker                                                                                                    |
| Choose an architecture:                                                                                                    |
| 64-bit 32-bit                                                                                                    |
|                                                                                                    |
| N                                                                                                    |
|                                                                                                    |
| Install and run a connector To connect your type of the following commands into a terminal window. Pamately managed type of the following commands into a terminal window. |
| To connect your turner to cloudnare, copy-paste one of the following commands into a terminal window. Remotely managed turners require to                                  |
| Store your token carefully. This command includes a sensitive token that allows the connector to run. Anyone with access to this token will be able to run the tunnel.     |
| 1. Download <u>https://github.com/cloudflare/cloudflared/releases/latest/download/cloudflared-windows-amd64.msi</u> .                                                      |
| 2. Run the installer.                                                                                                    |
| 3. Open Command Prompt as Administrator.                                                                                                    |
| 4. Run the following command:                                                                                                    |
|                                                                                                    |
| cloudflared.exe service install                                                                                                    |
|                                                                                                    |

Kopieren Sie sich den Command-Befehl in eine Text-Datei auf Ihren PC, um diese anzupassen: Entfernen Sie den vorderen Teil der Anweisung bis zum eigentlichen Token:

Entfernen Sie alle bis auf den Tocken und achten Sie darauf, dass Sie keine Zeilenumbrüche erstellen. Das Script sollte in einer Zeile geschrieben sein und ungefähr so aussehen:

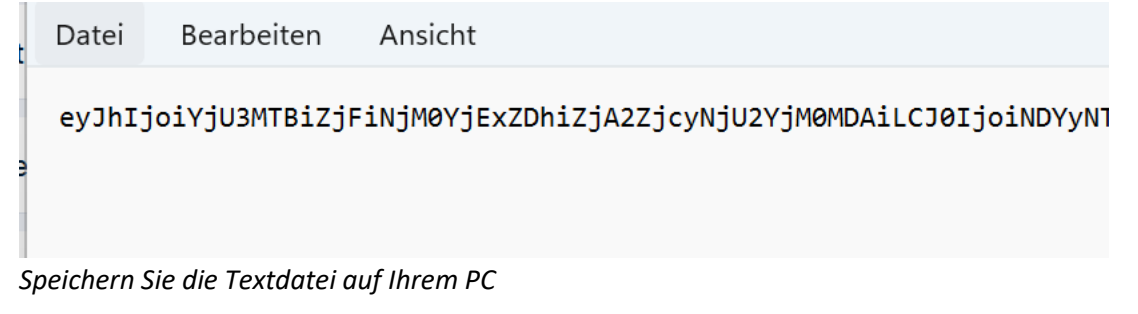

### Schritt 4 Projekt erstellen

Legen Sie unterhalb von Docker einen Ordner mit dem Name Cloudflared an

Dateien

۲ Favoriten C Favoriten > docker < Persönlicher ... . ⊕ X Freigegebener... • Größe Name 🔶 Тур Benutzerordner adguard Ordner Netzwerkordn... . alist Ordner cloudflared Ordner

#### Erstellen Sie ein neues Docker-Projekt mit dem Namen "Cloudflared"

|   |            |                          | <ul> <li>Docker</li> </ul>                    | ×             |
|---|------------|--------------------------|-----------------------------------------------|---------------|
| • | Übersicht  | Projekt erstellen        |                                               |               |
| & | Projekt    | Name                     | cloudflared                                   |               |
| 9 | Container  | Speicherpfad             | Freigegebener Ordner/docker/cloudflared       |               |
| 0 | Image      |                          |                                               | 1             |
| ۲ | Netzwerk   | Compose-Konfiguration    | Yaml-<br>Beispiel PGID=1000 ⊕ Importieren ✔ ⊕ |               |
|   | Protokoll  |                          | 1 <b>I</b>                                    | -             |
|   | Verwaltung |                          |                                               |               |
|   |            |                          |                                               |               |
|   |            |                          |                                               |               |
|   |            |                          |                                               |               |
|   |            | Nach der Erstellung sofo | rt ausführen                                  | Bereitstellen |

Importieren Sie die Inhalte aus **cloudflare-yaml.txt** Datei und fügen Sie Ihren **Tocken** an der passenden Stelle ein: Ersetzen Sie den Platzhalter <DEIN\_TUNNEL\_TOKEN\_HIER> mit dem wert aus Ihrer zuvor gespeicherten Textdatei

| < | Projekt erstellen     |                                                                                               |          |
|---|-----------------------|-----------------------------------------------------------------------------------------------|----------|
|   | Name                  | cloudflared                                                                                   |          |
|   | Speicherpfad          | Freigegebener Ordner/docker/cloudflared                                                       | 6        |
|   | Compose-Konfiguration | Yami-Beispiel ausfüllen       PUID=1000 PGID=10 ①       Import         1       version: '3.8' | tieren Y |

### Schritt 4

#### Hostname einrichten

Um nun den Zugang zu einer internen Ressource, wie die Synology, herzustellen, können Sie im bestehenden Tunnel einen neuen "Public Hostname" einrichten:

| Add public hostname for KA     | B-Tunnel             |                                     |  |
|--------------------------------|----------------------|-------------------------------------|--|
| Public hostname                |                      |                                     |  |
| Subdomain                      | Domain (Required)    | Path                                |  |
| (optional) subdomain           |                      | <ul> <li>(optional) path</li> </ul> |  |
|                                | hostname is required |                                     |  |
| Service                        |                      |                                     |  |
| Type (Required) URL (Required) | ed)                  |                                     |  |
|                                |                      |                                     |  |

Wählen Sie als Subdomain, einen beliebigen Namen, den Sie für den Zugriff auf die UGREEN-Oberfläche nutzen möchten:

Wählen Sie unter Domäne, Ihre eigene Domäne aus und wählen Sie unter Type, das Protokoll http:// aus.

| Public hostname Subdomain  dsm721  Curvice-coaching.de  P  Curvice-coaching.de  P  Curvice-coaching.de |         |      |                        | ostname for KAB-Tunn | Add public he   |
|----------------------------------------------------------------------------------------------------|---------|------|------------------------|----------------------|-----------------|
| Subdomain Domain (Required) P<br>dsm721 • it-service-coaching.de • /                                                                                                    |         |      |                        |                      | Public hostname |
| dsm721 · it-service-coaching.de · /                                                                                                    | ath     | Pat  | Domain (Required)      |                      | Subdomain       |
|                                                                                                    | (option | • (0 | it-service-coaching.de |                      | dsm721          |
| Service                                                                                                    |         |      |                        |                      | Service         |
| Type (Required) URL (Required)                                                                                                    |         |      |                        | URL (Required)       | Type (Required) |

Bei URL kommt die Ressource hinein, auf die Sie mit diesem DNS-Namen zugreifen möchten: Dabei müssen Sie den Port zum Dienst immer mit angeben:

z.B. 192.168.178.23:9999

### Weitere Geräte einbinden:

Um den Zugriff auf weitere Dienste, oder Geräte in Ihrem Netzwerk einzubinden, erstellen Sie in dem Tunnel weitere Hostnamen, mit den IP-Adressen und Portangaben der Geräte, die Sie verwenden möchten. So könnten Sie sich auch einen Fernzugang zu Ihrem Drucker, Ihrer TK-Anlage oder Jellyfin bzw. HA einrichten.

| Public hostnames + Add a public hostname |      |                           |
|------------------------------------------|------|---------------------------|
| Public hostname                          | Path | Service                   |
| 1 dsm721.it-service-coaching.de          | *    | http://192.168.0.108:5000 |
| Catch-all rule: http_status:404 Edit     |      |                           |

Sie können die Einstellungen der Hostnames jederzeit ändern und anpassen.

## Tipp

In meinem Online-Kurs Cloudflare-Tunnel einrichten zeige ich auch, wie Sie den Tunnel an sich (unabhängig von der Synology 2FA) zusätzlich mit einer eigenen 2FA absichern könnt.

|   | Trainings-Center<br>ITS-lockdown                  |  |
|---|---------------------------------------------------|--|
|   | Willkommen im Trainings-Center                    |  |
|   | Get a login code emailed to you                   |  |
| I | Email                                             |  |
|   | example@email.com                                 |  |
|   | Send me a code                                    |  |
|   | Bitte erst authentifizieren, bevor es weiter geht |  |

## Weitere Informationen

Mehr Informationen und Hilfestellung rund um die Synology finden Sie unter <u>www.Frank-hilft.de/knowledge-base</u>

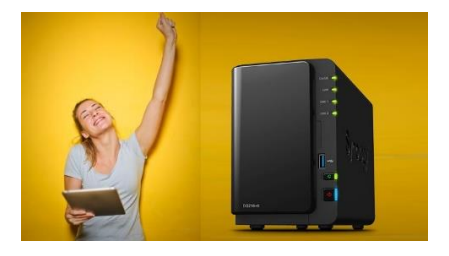

Frank Grzbielok

# Spickzettel

Der passende Onlinekurs zum Thema: **Cloudflare Tunnel einrichten** Zum Online-Kurs

**CLOUDFLARE-Tunnel** Gesicherter Synology-Zugang ohne DDNS & QuickConnect auch für DSL-Lite (IPv6 Tuni

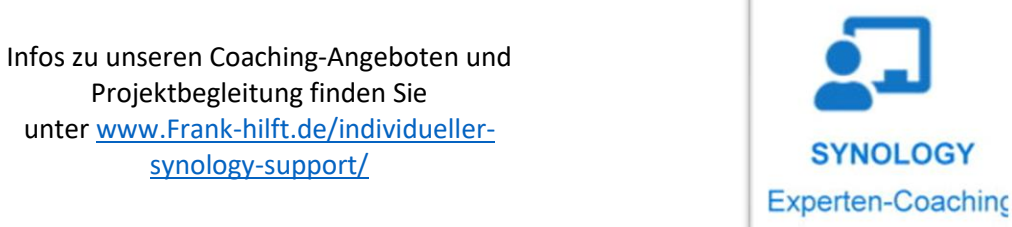

Hilfe-Videos und weitere Tutorials finden Sie unter: https://frank-hilft.de/youtube-channel/

synology-support/

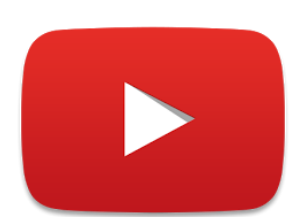

und brandaktuelle Tutorials befinden sich auf unserem YouTube-Kanal